## HOW TO PRIAT!

**1.** After sending the print job to **Follow-Me Print**, Login by tapping your NWHSU ID to the card reader.

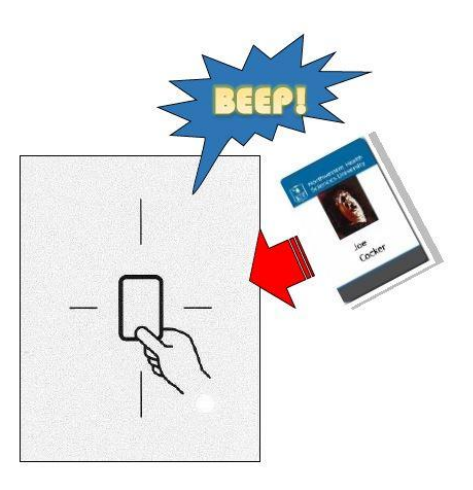

**2.** If applicable, choose your cost center.

| COST CENTER SELECTION |                        | p o P |
|-----------------------|------------------------|-------|
| Search by Name:       |                        |       |
| Name                  | Description            |       |
| Test Cost Center      | Test Cost Center       | TT.   |
| Test Cost Center 2    | Test Cost Center 2     |       |
| П                     | Information Technology |       |
|                       |                        |       |
|                       |                        |       |
|                       |                        |       |
|                       |                        | ✤     |
| Search Clear          | Selec                  | t     |

3. Select SECURE PRINT and select the document.

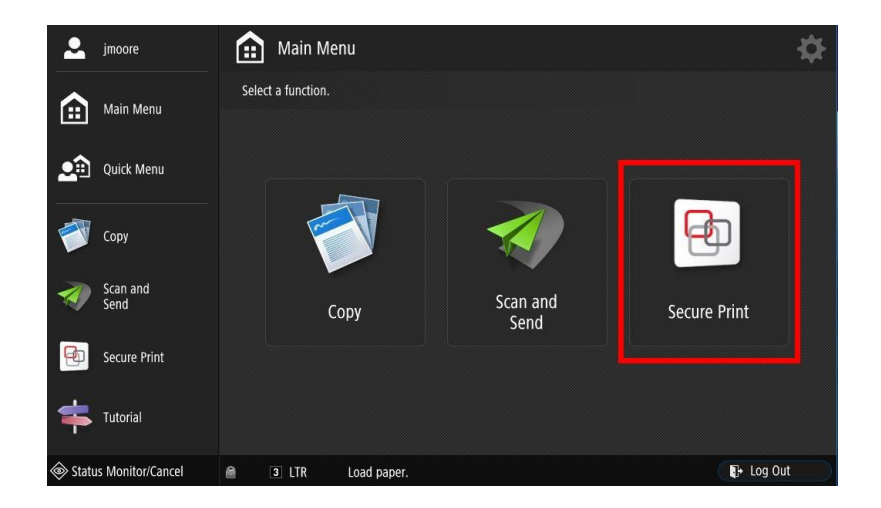

 After selecting your document, choose PRINT+DELETE or PRINT+KEEP.

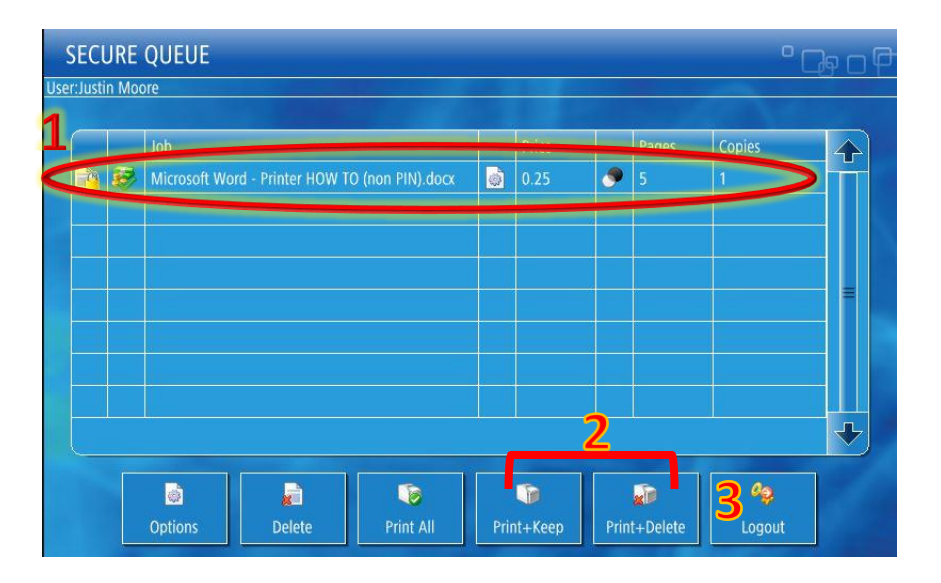

5. Log out.

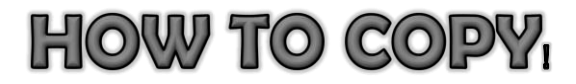

**1.** Login by tapping your NWHSU ID to the card reader.

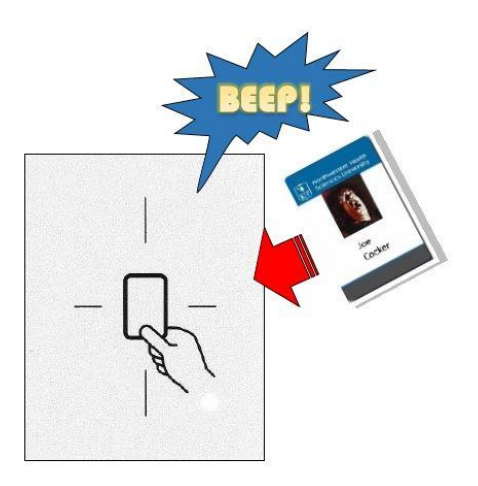

## 2. Select COPY

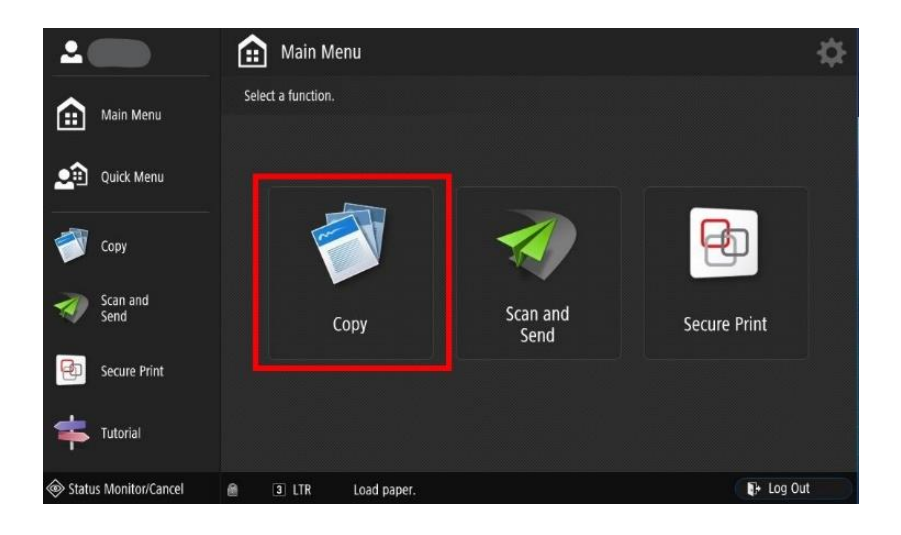

**3.** Adjust settings as needed.

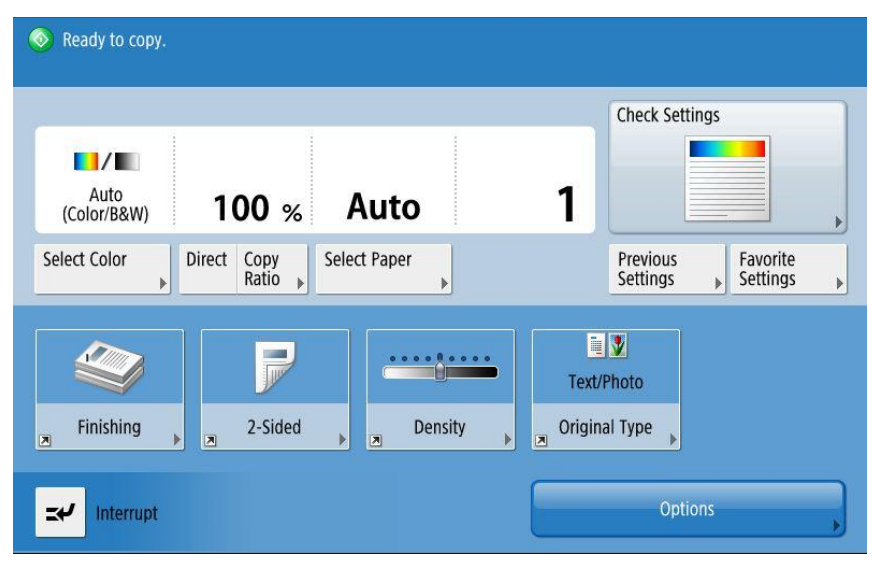

- 4. Place your document in the top document feeding tray facing up.
- Press the green START button below the keypad for each page of your document.
- 6. Log out.

## HOW TO SCAN & SEND

**1.** Login by tapping your NWHSU ID to the card reader.

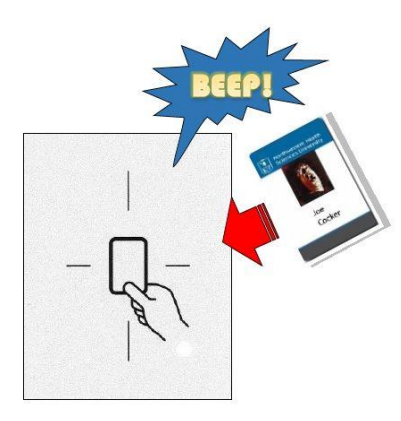

2. Select Scan and Send

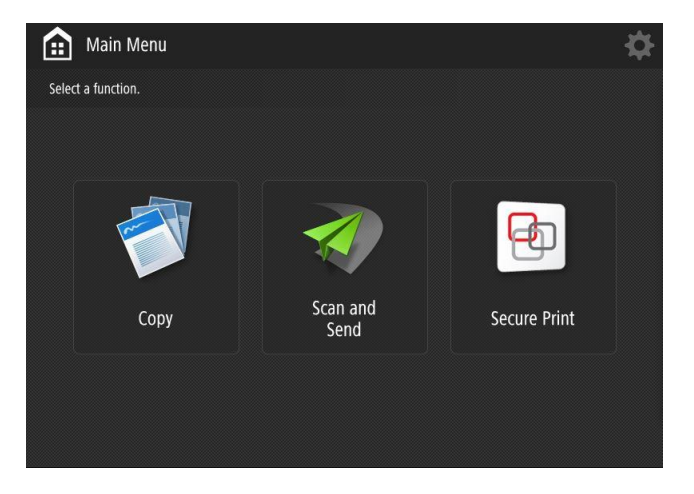

3. Select Send to Myself.

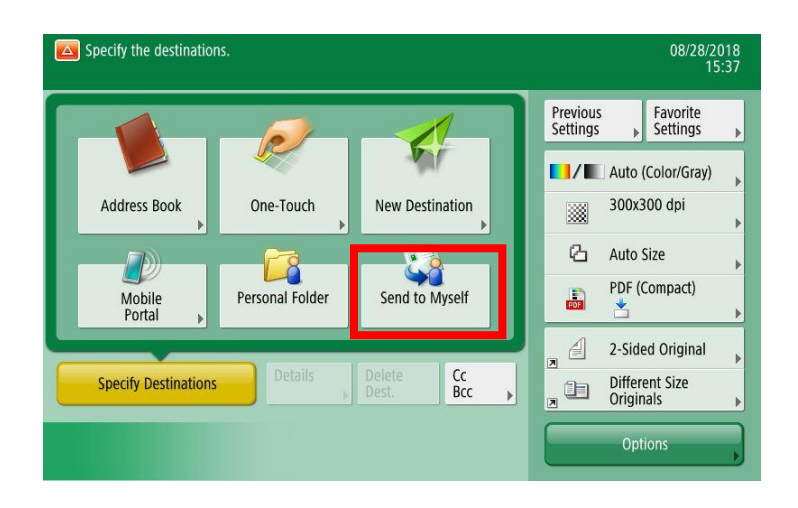

- 4. You will see your <u>NWHSU email</u> displayed in the Destinations field.
- 5. Place document(s) in the top document feed tray

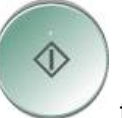

for each page/side of the document.

7. Logout and check email for documents.

6. Press the green Start Button